## HƯỚNG DẪN CÁCH MỞ USB BỊ ẨN FILE VÀ THƯ MỤC

Bài viết sẽ hướng dẫn các bạn cách mở dữ liệu an toàn khi USB đã vị lây nhiễm virus làm ẩn các file và thư mục. Nhất là khi các bạn sử dụng USB để copy sao lưu dữ liệu tại các phòng máy thực hành.

## Cách 1:

Bược 1: Gắn USB vào máy tính nhưng chú ý không mở trực tiếp USB

Bước 2: Sử dụng WinRAR hoặc WinZip để mở USB thông qua 1 trong 2 trình ứng dụng này

|      |                                 | Compr    | ressed - WinRAR – 🗖 🗙                                        |            |
|------|---------------------------------|----------|--------------------------------------------------------------|------------|
| File | Commands Tools Favorites Option | is Help  |                                                              |            |
| 1    | Open archive                    | Ctrl+O   |                                                              |            |
|      | Save archive copy as            |          |                                                              |            |
|      | Change drive                    | Ctrl+D ► | nd Wizard Info Repair                                        |            |
|      | Set default password            | Ctrl+P   | v                                                            |            |
|      | Copy files to clipboard         | Ctrl+C   | re Type Modified                                             |            |
|      | Paste files from clipboard      | Ctrl+V   | System Folder                                                |            |
|      | Select all                      | Ctrl+A   | File folder 10/11/2014 7:0                                   | ×          |
|      | Select group                    | Grav +   | 2 Find archive                                               |            |
|      | Deselect group                  | Gray -   | (c) (c) v ↑ (c) Fis → BAOTRAM (F:) → v C Search BAOTRAM (F:) | Q          |
|      | Invert selection                | Gray *   | 7 Organiza z Newfolder Brit -                                |            |
|      | Fvit                            |          | 4                                                            |            |
|      |                                 |          | 2 Pictures Name Date modified                                | Type ^     |
|      | 1 C:\\Compressed\root shell.rar |          | 9 😔 RealPlayer Cloud 🎽 28/05/2014 /:21 A                     | M Filefol  |
|      | 2 D:\k\Tai lieu mon PUTHTCM.rar |          | 22 yideos 13/03/2015 5:14 P                                  | M Filefol  |
|      |                                 |          | ECCal Disk (C:) I3/03/2015 3:22 P                            | M File fol |
|      |                                 |          | Data 28/05/2014 5:33 P                                       | M File fol |
|      |                                 |          | BAUTRAM (F:)                                                 | M File fol |
|      |                                 |          | I HK1_2014_2015 1//09/2014 /:53 A                            | .M Filefol |
|      |                                 |          | • Network 07/08/2014 10:24                                   | File fol   |
|      |                                 |          | Lie Kiem Tra 29/10/2014 11:05 .                              | File fol 🗸 |
|      |                                 |          | V K                                                          | >          |
|      |                                 |          | File name: CS201_24092014_16h00_P507_48Sv V All archives     | ~          |
|      |                                 |          |                                                              | Cancel     |

Chắc chắn sẽ an toàn và mở được những thư mục hoặc tập tin mà bạn cần sử dụng đến.

Cách 2: Sử dụng ứng dụng nhỏ tiện ích Bkav Show hidden files (SHF)

Bước 1: Chạy ứng dụng Bkav SHF

Bước 2: Chọn thư mục là vị trí của USB

Bước 3: Chọn Hiển thị các file ẩn ... đợi một lúc tiến trình sẽ kết thúc. Lúc này trong USB của bạn sẽ có 1 thư mục chỉ có biểu tượng của thực mục 🍱 nhưng không có tên.

Đến đây, các bạn chỉ việc chọn thư mục đó và thực hiện đặt tên (Click phải Rename) là xong, mọi dữ liệu bị ẩn bây giờ đã hiển thị nguyên vẹn.

| •                            | Bkav show hidden files                  | ×                                                                                                    |   |
|------------------------------|-----------------------------------------|----------------------------------------------------------------------------------------------------|---|
| Thư mục cần hiện các file ấn | F:\<br>Hiện các file ấn<br>Chọn thư mục | Browse for Folder     Chọn thư mục cần hiến thị các file ẩn     Image: This PC     Image: This PC | × |
| •                            | Bkav show hidden files                  | X OK Cancel                                                                                                    |   |
| Thư mục cần hiện các file ấn | F:\<br>BHiện các file ấn Chọn thư mục   | Thoát                                                                                                    |   |

Với mong muốn các bạn có thêm 1 vài kỹ năng nhỏ nhưng thuận tiện.